0755-83203803

## 博图软件删除已经安 装的 GSD 文件

先根据 TIA 软件的安装路径找到已经安装的 GSD 文件,如本机安装的 TIA16 的路径如下

**C:\ProgramData\Siemens\Automation\Portal V16\data\xdd\gsd, 其中 Portal V16**标识安装的 TIA 版本,不同的 TIA 版本此内容不相同。此文件夹里面包含了所有已经安装的 GSD 文件。

| 名称                                            |                           | 修改日期            |
|-----------------------------------------------|---------------------------|-----------------|
| gsdml-v2.32-blueone-                          | hj3204-2-4eff-20210519    | 2021/5/19 17:45 |
| gsdml-v2.32-blueone-hj3204-full-bb61-20210415 |                           | 2021/4/15 10:20 |
| gsdml-v2.32-blueone-                          | hj3205b-bd69-20201127     | 2021/4/27 15:00 |
| gsdml-v2.32-blueone-                          | hj3205-null-29ce-20210419 | 2021/4/19 15:13 |
| gsdml-v2.32-blueone-                          | hj3206-0136-20210810      | 2021/8/14 15:43 |
| gsdml-v2.32-blueone-                          | hj3206n65150-20200630     | 2021/8/14 15:43 |
| gsdml-v2.32-blueone-                          | hj3206pnp-de92-20211112   | 2021/11/12 18:0 |
| gsdml-v2.32-blueone-                          | hj3206空通讯-1cda-20210307   | 2021/8/14 15:43 |

TIA PORTAL 软件中菜单栏选择"选项">"管理通用站描述文件(GSD)"

| 7 Siemens - C:\Users\Administrator\Deskto | p\PPLLCC\NX\NX6311-1500\NX6311-1500 |   |
|-------------------------------------------|-------------------------------------|---|
| 项目(P) 编辑(E) 视图(V) 插入(I) 在线(O)             | 选项(N) 工具(T) 窗口(W) 帮助(H)             |   |
| 📑 📑 🖬 保存项目 📑 🐰 🇃 👔 🗙                      | ■ 🕇 设置(S)                           | 线 |
| 项目树                                       | 支持包(P)                              |   |
| 设备                                        | 管理通用站描述文件(GSD) (D)                  |   |
|                                           | 启动 Automation License Manager(A)    |   |
|                                           | <sup>3</sup> 🛃 显示参考文本(W)            |   |
| ▼ □ NX6311-1500                           | ① 全局库(G)                            |   |
| ☆ 添加新设备                                   |                                     |   |

在打开的"管理通用站描述文件"里面输入"C:\ProgramData\Siemens\Automation\Portal V16\data\xdd\gsd\gsdml-v2.32-blueone-hj3204-2-4eff-20210519"

就可以看到已经安装的 GSD 文件 gsdml-v2.32-blueone-hj3204-2-4eff-20210519.xml,点击删除按钮,就可以删除这个已经安装的 GSD 文件。

## www.blueone.cn

| 管理通用站描述文件<br>已安装的 GSD 项目中的 GSD                 |                |                 |                    | ×  |
|------------------------------------------------|----------------|-----------------|--------------------|----|
| 源路径: C:\ProgramData\Siemens\Automation\        | Portal V16\dat | ta \xdd\gsd\gsd | ml-v2.32-blueone-ł |    |
| 导入路径的内容                                        |                |                 |                    |    |
| ☑ 文件                                           | 版本             | 语言              | 状态                 |    |
| gsdml-v2.32-blueone-hj3204-2-4eff-20210519.xml | V2.32          | 英语              | 已经安装               |    |
|                                                |                |                 |                    |    |
| <                                              |                |                 |                    | >  |
|                                                |                | 刪除              | 安装 耶               | [消 |